# Connexion internet avec son PC

# Les différents moyens

Mise à jour 23/03/21

23/03/21

1

# Plan de la présentation

Connexion du domicile à internet

Au domicile, la connexion du PC à internet

Hors du domicile, la connexion du PC à internet

# Se connecter à internet

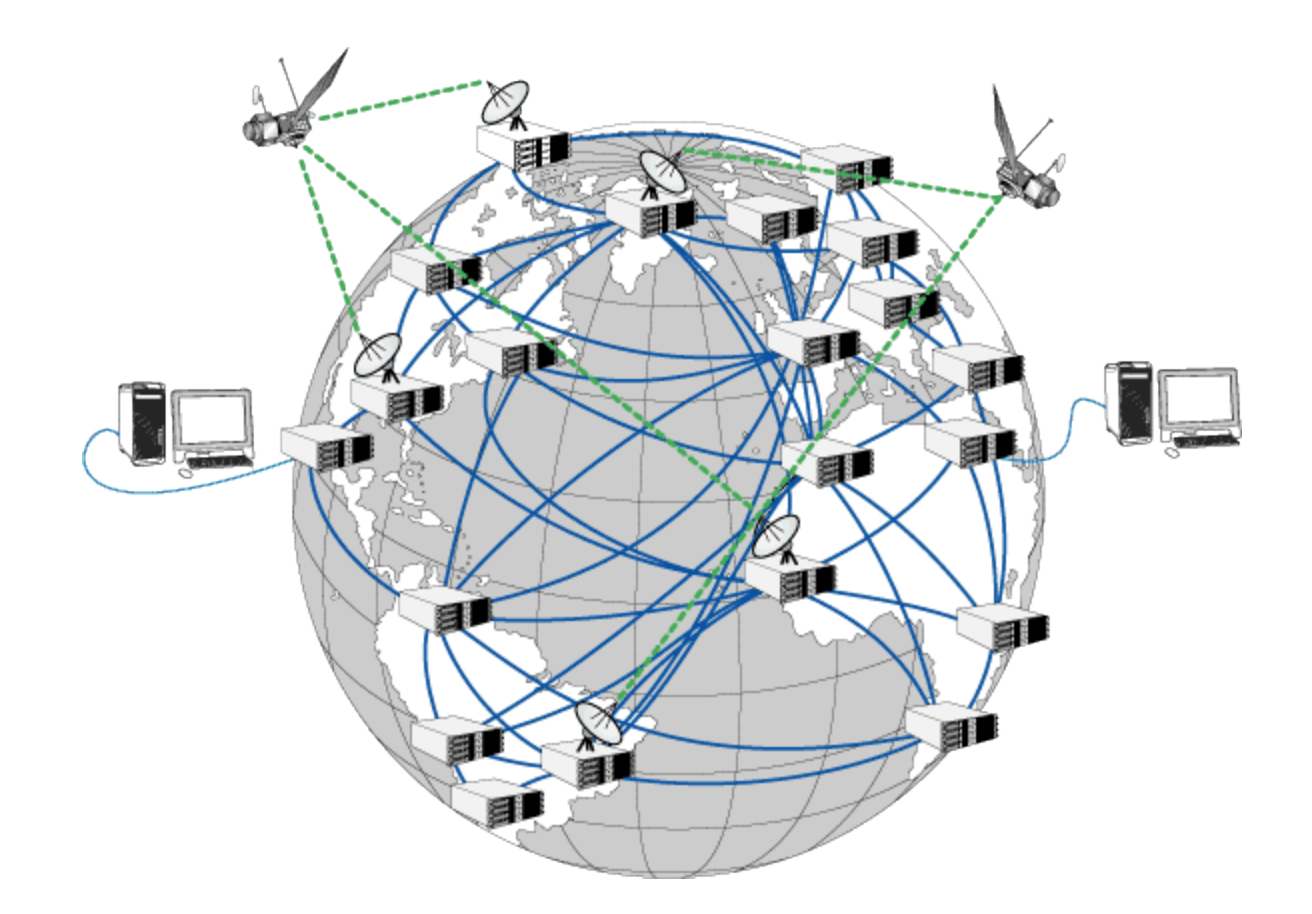

## Connexion du domicile à internet

#### Accès internet par la BOX du FAI, Fournisseur Accès Internet (Routeur)

### ≻ADSL (VDSL)

✓ 1999 en France

✓ Arrivée « cuivre »

✓ Débit max : jusqu'à 100 Mb/s (12.5 Mo/s)

≻ Fibre

✓ Arrivée « fibre optique »

✓ Débit max : 1000 Mb/s (125 Mo/s)

➤ Satellite

✓ Arrivée « onde »

✓ Débit max : jusqu'à 100 Mb/s

Attention différence suivant les forfaits et écart entre débit de réception de données et débit d'envoi de données + temps de latence.

| $\bigcirc$ | Un album MP3 de 40 Mo | • |
|------------|-----------------------|---|
|            |                       |   |
| Fibre      | 1 <sub>sec</sub>      |   |
| VDSL2      | 8 <sub>sec</sub>      |   |
| ADSL       | 21 <sub>sec</sub>     | _ |

Comparer les débits

Connexion du domicile à internet Les avantages de la fibre optique

- Une connexion plus stable car insensible aux perturbations électromagnétiques
- Un débit ne dépendant pas de la distance contrairement à l'ADSL
- Des débits montants (upload) et descendants (download) très élevés :
  - Usage multimédia notamment pour la télévision, le replay, la VOD

Multi usages dans la maison sur différents appareils avec des débits suffisants

# Connexion du domicile à internet

#### Débits

Connexion internet

- Inconnu
- Inéligible
- Moins de 3 Mb/s
- Entre 3 et 8 Mb/s
- Entre 8 et 30 Mb/s
- Entre 30 et 100 Mb/s
- Entre 100 et 500 Mb/s
- Plus de 500 Mb/s

#### Copyright ©

Carte éditée par BeMove. Les résultats sont fournis à titre indicatif et n'engagent en rien la responsabilité de BeMove. Toute utilisation automatique, professionnelle ou commerciale de cette carte est interdite. (© OpenStreetMap Contributors - Jawg)

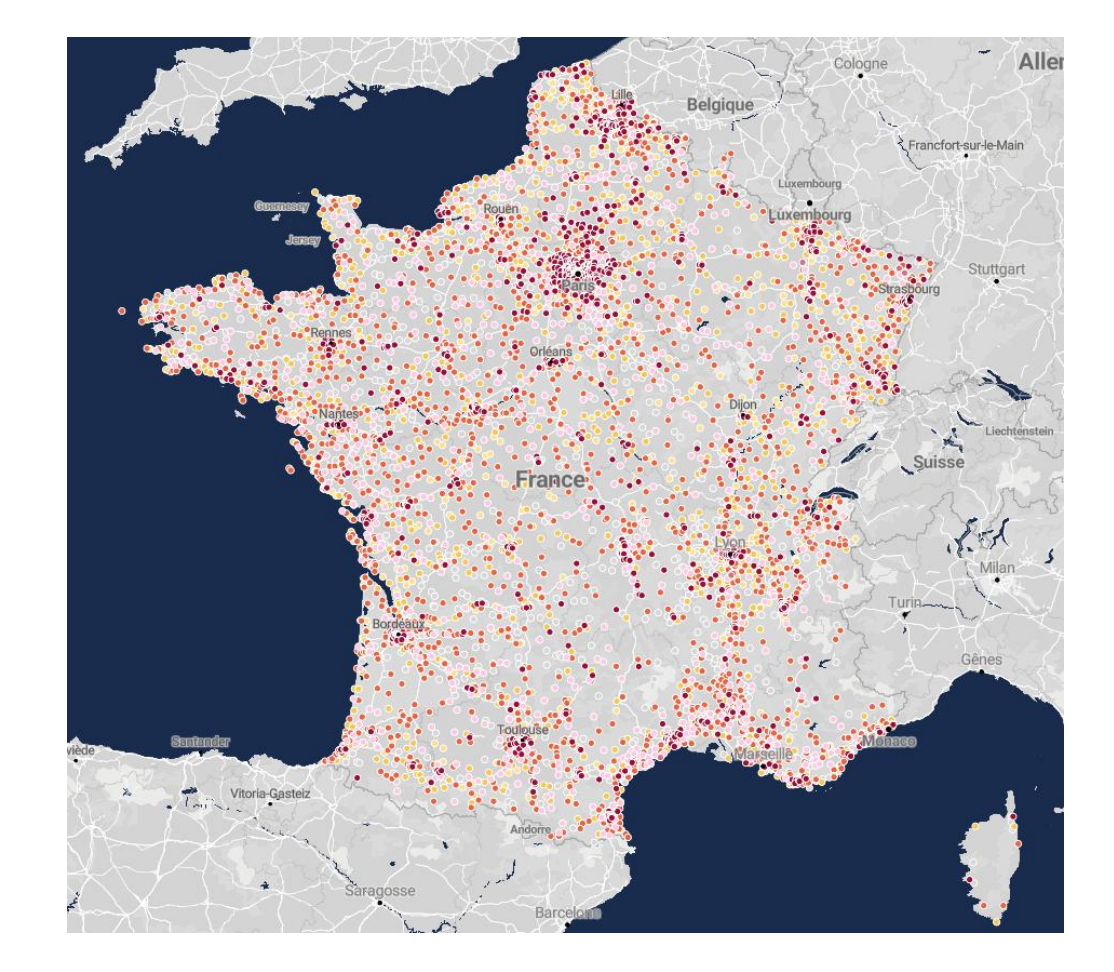

#### Carte des débits internet du site ARIASE

# Connexion du PC à la BOX

# Filaire par câble Ethernet

### Directement à la BOX ou avec un routeur (« multiprises » Ethernet)

➢via boîtier CPL (Courant Porteur en Ligne)

# Sans fil en WI FI

- ➢ Plusieurs normes de WI FI
- ➢2 Réseaux 2.4 GHz et 5 GHz
- Possibilité de répéteur (amplificateur de signal ) WI FI ou de routeur (nouveau point d'accès) WI FI

# **Connexion via CPL**

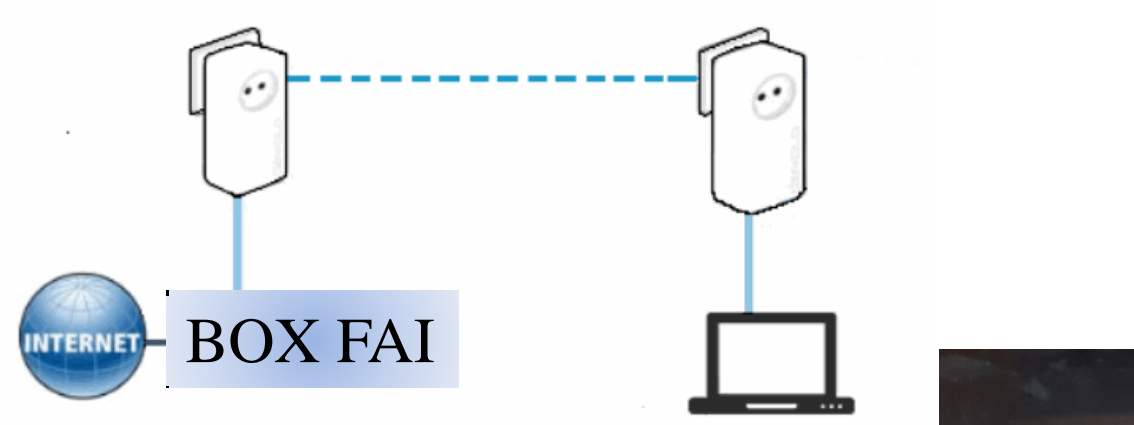

Prises •HDMI •Ethernet •Usb •Jack

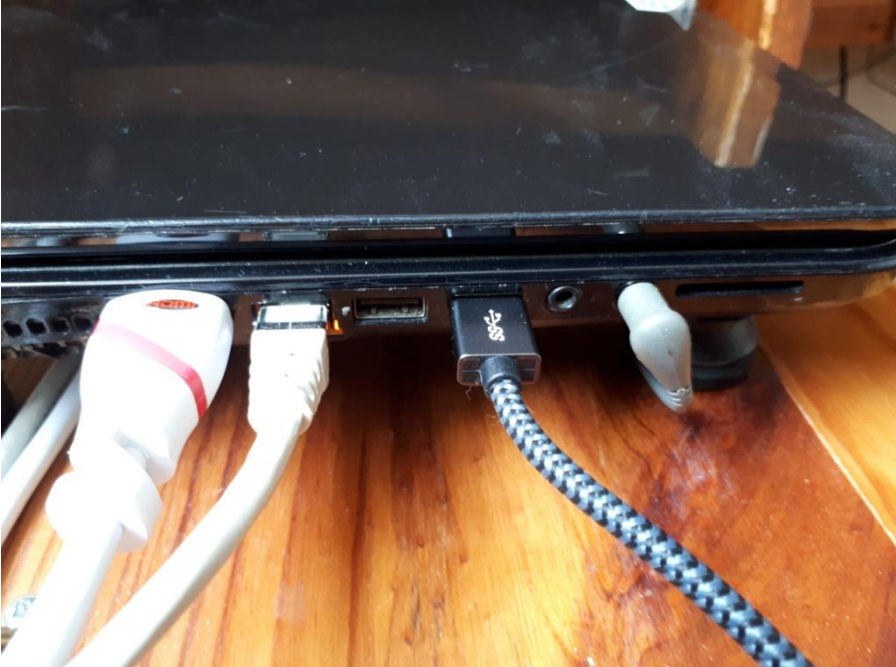

# **Connexion avec répéteur WIFI**

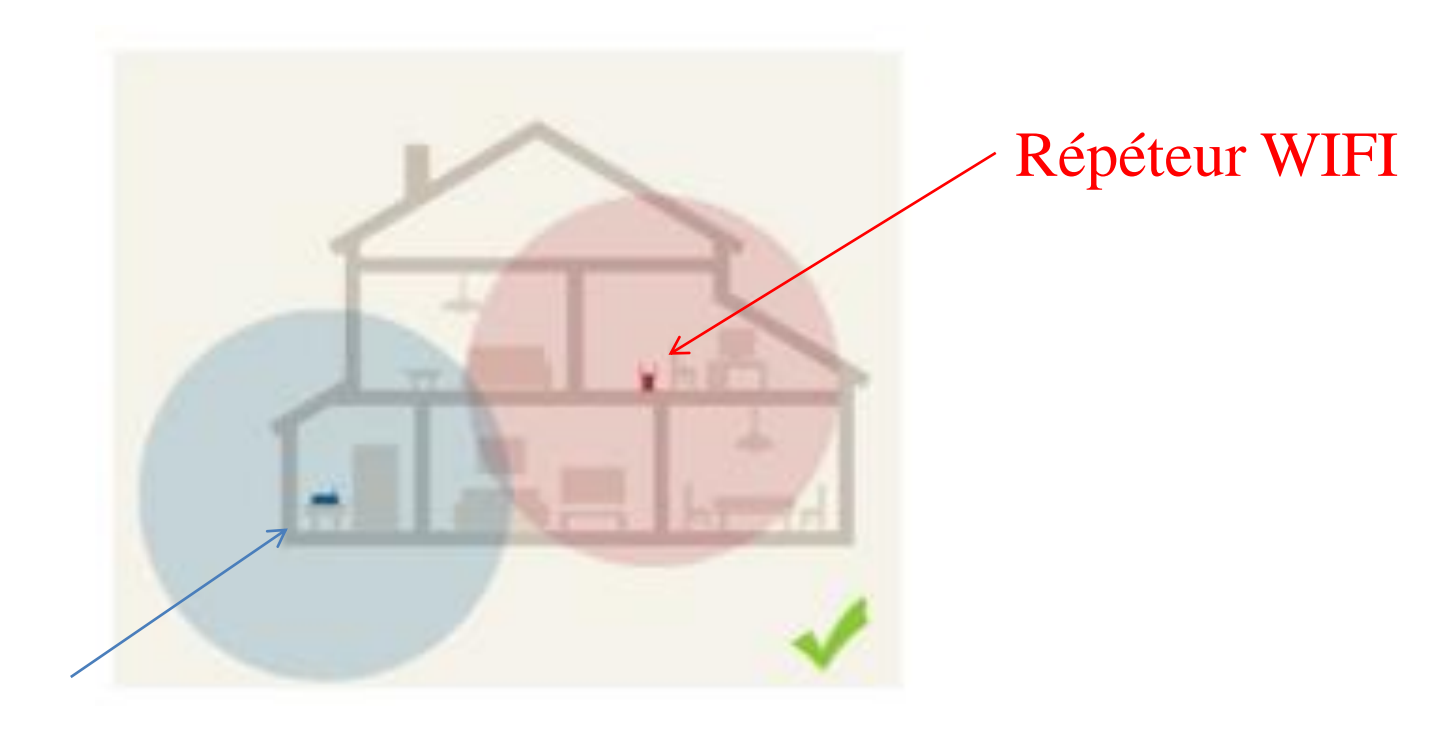

BOX

#### Paramétrage du PC Connexion Ethernet

| $\leftarrow$                | Paramètres                    |                                                                                                    |                          |  |
|-----------------------------|-------------------------------|----------------------------------------------------------------------------------------------------|--------------------------|--|
| ல்                          | Accueil                       | État                                                                                                    |                          |  |
| Rechercher un paramètre $P$ |                               | Statut du réseau                                                                                                    |                          |  |
| Réseau et Internet          |                               |                                                                                                    |                          |  |
| ₽                           | État                          | Ethernet<br>Réseau privé                                                                                                    | $\checkmark$             |  |
| (i.                         | Wi-Fi                         | Vous êtes connecté à Internet                                                                                                    |                          |  |
| 臣                           | Ethernet                      | Si vous disposez d'un forfait de données limitées, vous<br>pouvez configurer ce réseau en tant que connexion limitée ou<br>modifier d'autres propriétés. |                          |  |
| (C):                        | Accès à distance              | Ethernet<br>Depuis ces 30 derniers j                                                                                                    | 6.75 Go<br>ours          |  |
| ంసం                         | VPN                           | Propriétés                                                                                                    | Consommation des donnée: |  |
| 22                          | Mode Avion                    |                                                                                                    |                          |  |
| (q))                        | Point d'accès sans fil mobile | Afficher les réseaux disponibles<br>Affichez les options de connexion qui vous entourent.                                                                |                          |  |
| ⊕                           | Proxy                         |                                                                                                    |                          |  |
|                             |                               |                                                                                                    |                          |  |

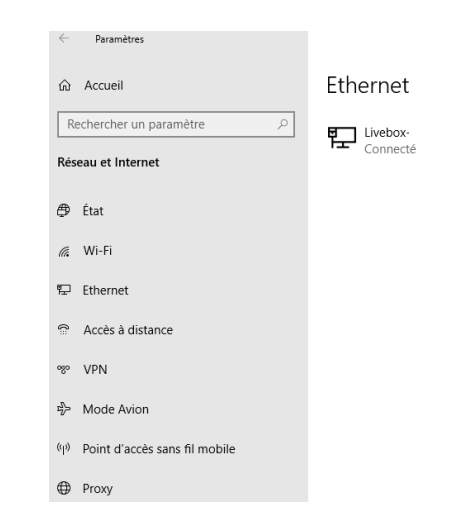

#### Paramétrage du PC Connexion WiFl

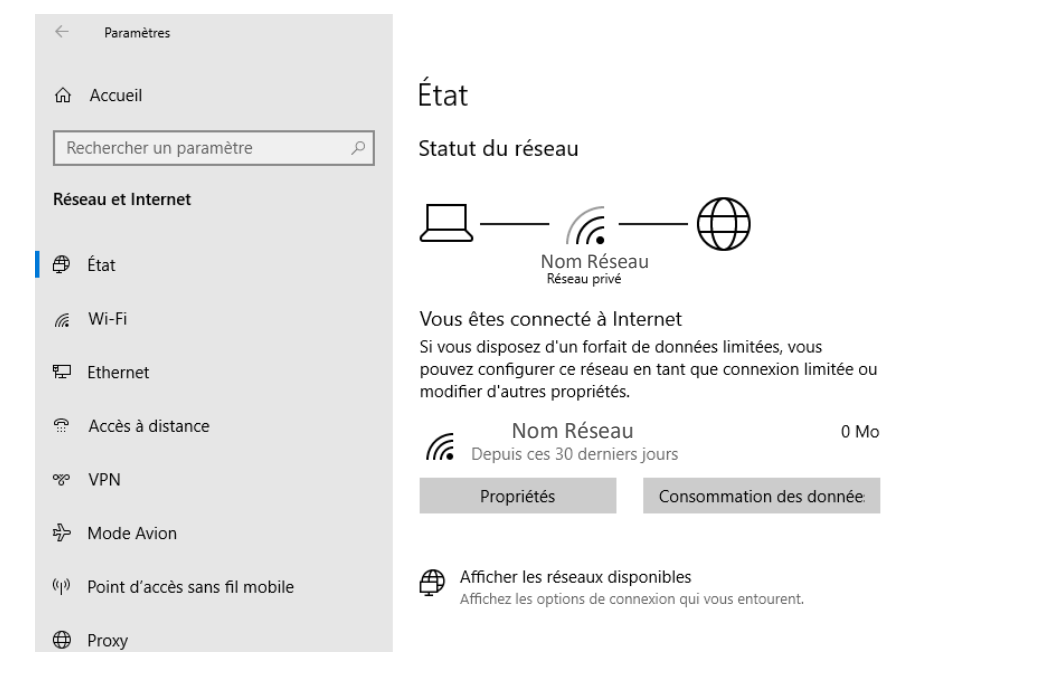

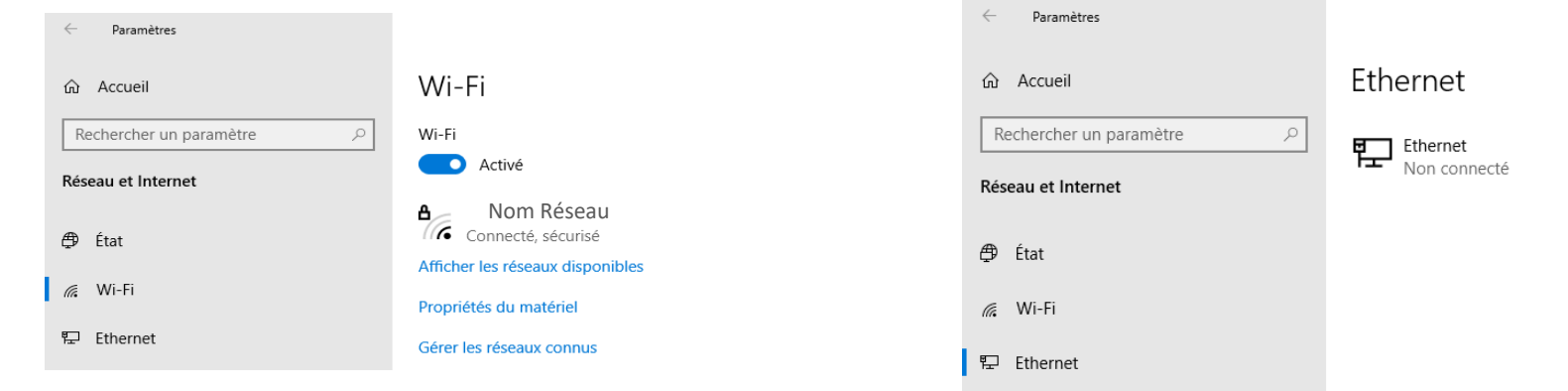

Connexion du PC hors du domicile

### Connexion sans fil WIFI via un réseau externe

- ➢ Réseau disponible
  - ✓ Chez un ami
  - ✓ Hôtel, gare + train, aéroport + avion, magasin, restaurant
    ✓ Hotspot

# Réseau 4G, 4G+ ou 5 G via son smartphone

- ✓ Connexion WI FI
- ✓ Connexion USB
- ✓ Connexion bluetooth (limitée en débit)

#### <u>Nota</u> :

- Possibilité de se connecter également à la maison via son téléphone si BOX HS
- Existence de BOX 4G

## Connexion via son smartphone

#### En WI FI

Pour cela disposer d'un forfait type 4G, 4G+ (5G) avec un volume de data suffisant.

<u>Procédure</u> :

Vérifier le type de réseau (H+ minimum) et le niveau de réception de l'endroit où on se trouve

Activer la fonction « Point d'accès mobile » sur le smartphone (ce qui désactive le WI FI sur le téléphone)

Configurer ou utilisez les valeurs par défaut du point d'accès mobile :

- Nom du réseau
- Mot de passe

Connecter ensuite le PC au réseau WI FI du mobile et rentrez le mot de passe précédent

A la fin de la connexion avec le PC, désactivez la fonction point d'accès mobile et vérifiez l'activation du WI FI du mobile

### Connexion via son smartphone Ecran d'activation Point accès mobile WIFI (Android)

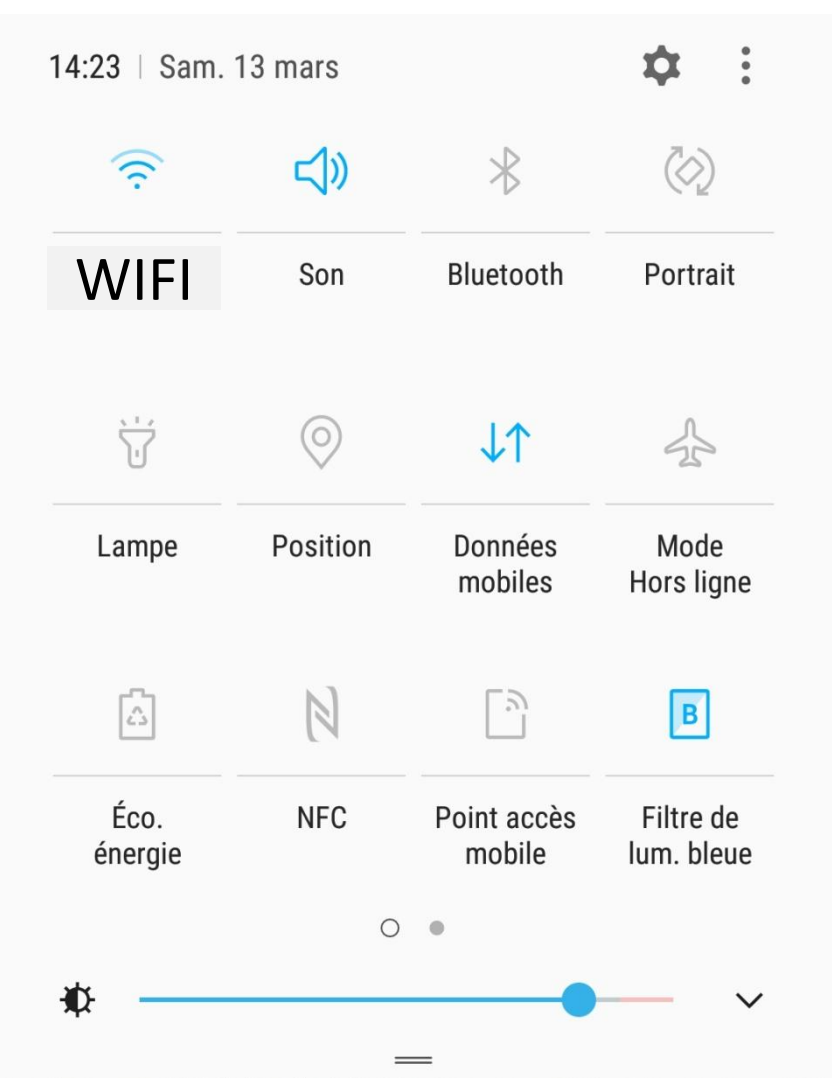

23/03/21

### Connexion via son smartphone

#### Ecran de configuration données mobiles (Android)

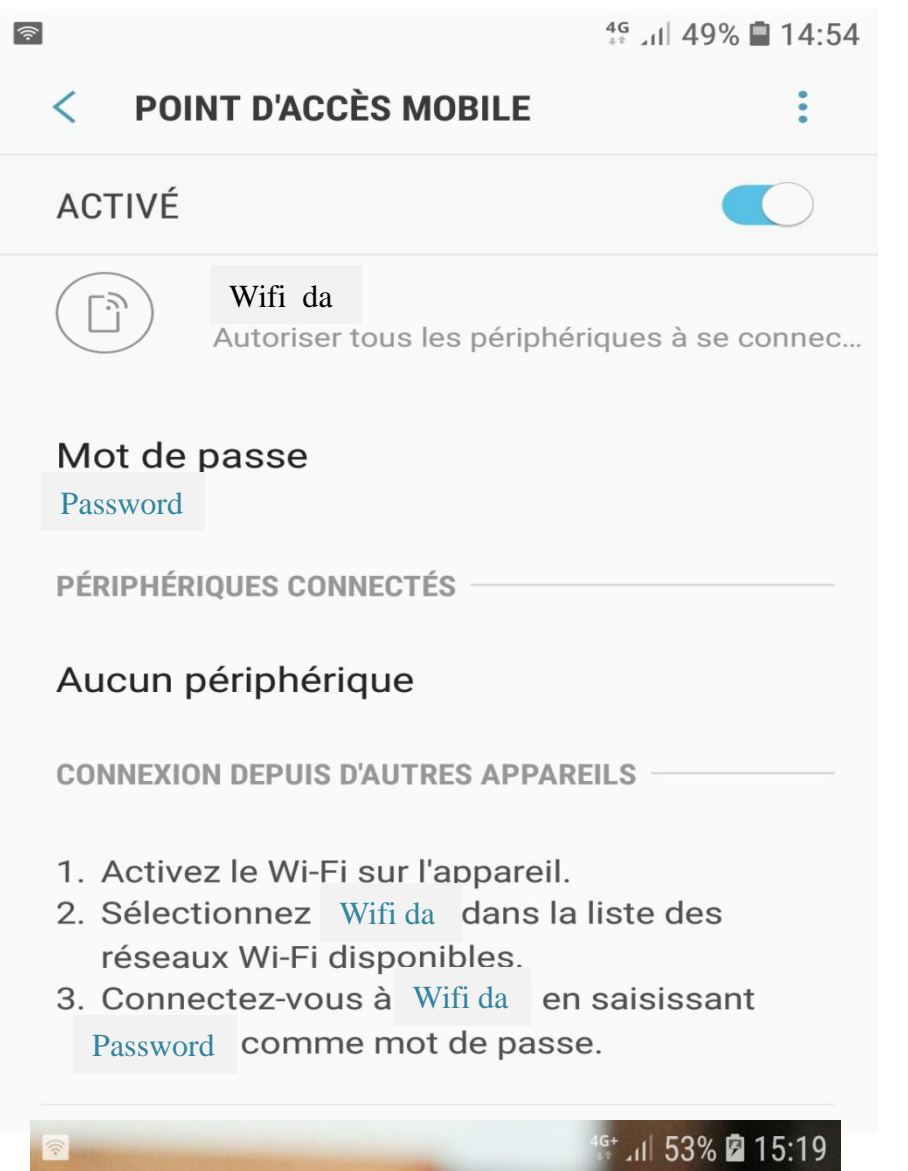

Présentation 16 mars 2021

23/03/21

### Paramétrage du PC Connexion WiFI

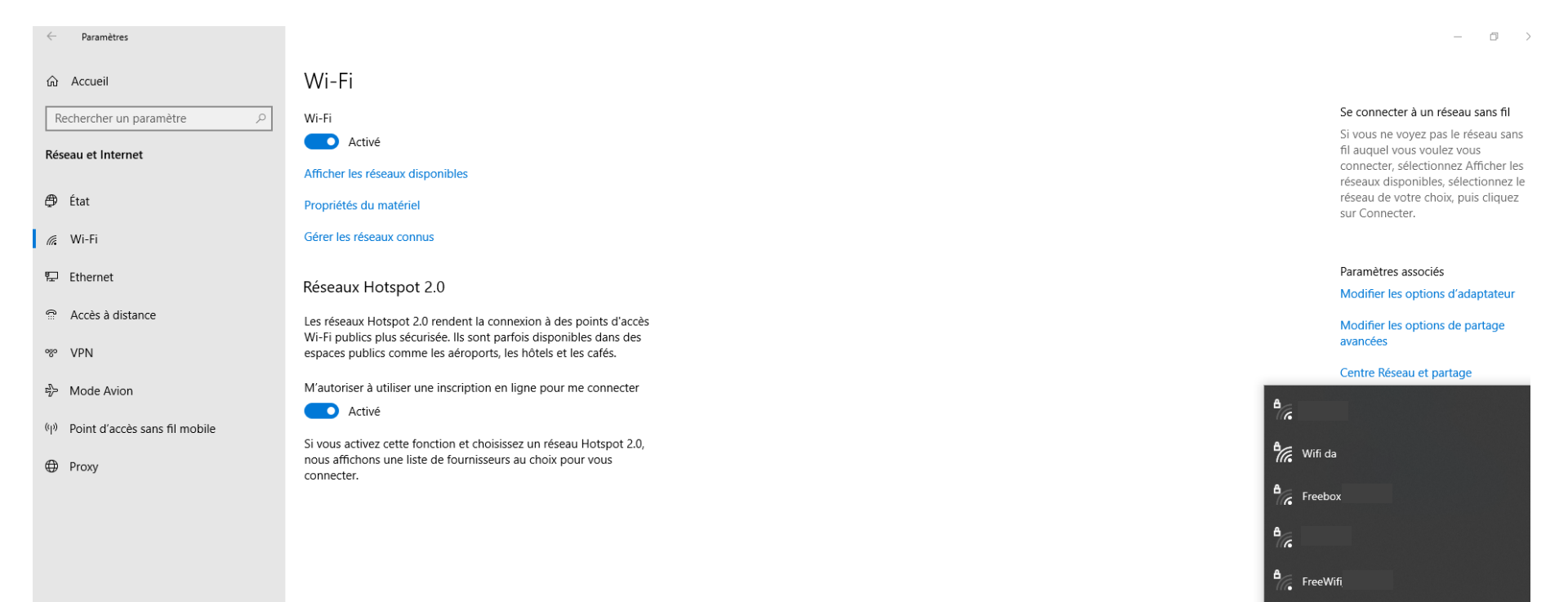

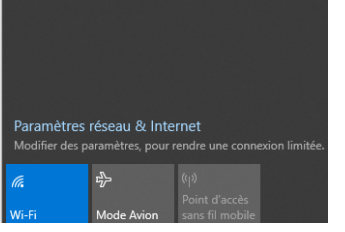

#### Paramétrage du PC Connexion WiFI

#### Podium & Evolution des Débits

Moyenne globale et évolution des débits descendants obtenus sur 4Gmark pour les utilisateurs 4G.

Le débit des Tests mesurés par 4Gmark se veut le reflet de l'expérience utilisateur réelle que vous constateriez dans votre pratique quotidienne (types de fichiers multiples, mono-thread, échanges des paquets validés, serveurs centralisés...). Issue d'une méthodologie experte, 4Gmark utilise un moteur utilisé par les professionnels des Telecoms (régulateur, opérateurs, équipementiers, prestataires) pour leur drive-tests.

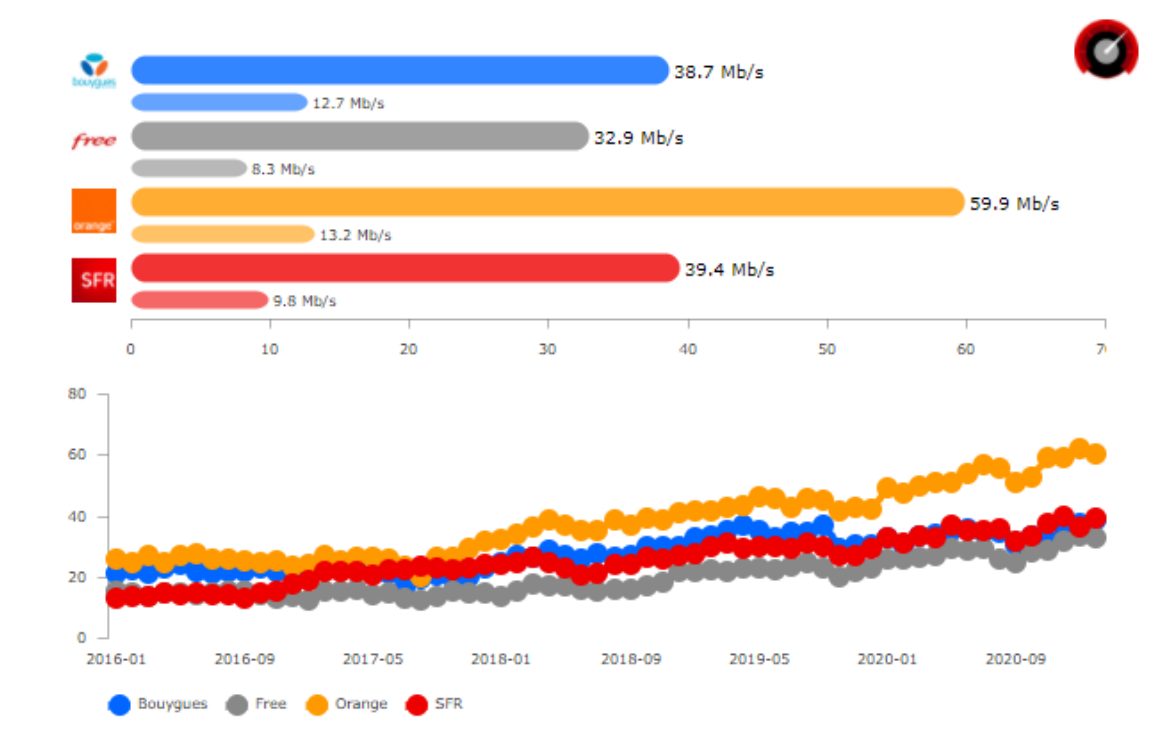

23/03/21

## Connexion via son smartphone Ecran d'activation Point accès mobile en USB (Android) Pour cela, relier le téléphone au PC en USB

|     | 🗟 না 71% 🖻 16:57                                                          | 🖬 🔍 🕄 🕄 🛱                                                                                                    | 🖬 🔍 🕄 🕄 🛱 🕄                                                                   | 💱 🖬 🕄 🤋 🖓 🖬 16:49                                                                              |
|-----|---------------------------------------------------------------------------|----------------------------------------------------------------------------------------------------|-------------------------------------------------------------------------------|------------------------------------------------------------------------------------------------|
| QF  | Rechercher 🌵 🚳                                                            | < connexions Q                                                                                                    | < POINT D'ACCÈS MOBILE ET MODEM                                               | < POINT D'ACCÈS MOBILE ET MODEM                                                                |
| 3   | Connexions<br>Wi-Fi, Bluetooth, Utilisation des données, M                | Wi-Fi<br>WIFI                                                                                                    | Point d'accès mobile<br>Désactivé                                             | Point d'accès mobile<br>Désactivé                                                              |
| Ľ)» | Sons et vibration<br>Sons, Vibreur, Ne pas déranger                       | Bluetooth<br>Connectez-vous à des périphériques<br>Bluetouth à proximité                                          | Modem Bluetooth<br>Partagez la connexion Internet de votre                    | Modem Bluetooth<br>Partagez la connexion Internet de votre<br>téléphone à l'aide du Bluetooth. |
| ••• | Notifications<br>Bloquer, autoriser, prioriser                            | Utilisation des données                                                                                           | Modem USB                                                                     | Modem USB                                                                                      |
| [∳  | Affichage<br>Luminosité, Filtre de lumière bleue, Écran d'                | Mode Hors ligne<br>Désactivez les fonctions d'appel                                                               | Partagez la connexion internet de votre<br>téléphone à l'aide d'un câble USB. | est partagée.                                                                                  |
| Ŧ   | Fonds d'écran et thèmes<br>Fonds d'écran, Thèmes, Icônes                  | et de messagerie, ainsi que les<br>données mobiles.                                                               |                                                                               |                                                                                                |
| £3  | Fonctions avancées<br>Jeux, Mode Utilisation à une main                   | NFC et paiement<br>Effectuez des paiements mobiles,<br>partagez des données, et lisez ou<br>écrivez des tags NFC. |                                                                               |                                                                                                |
| 0   | Maintenance de l'appareil<br>Batterie, Stockage, Mémoire, Sécurité de l'a | Point d'accès mobile et modem                                                                                     |                                                                               |                                                                                                |
| 00  | Applications<br>Applications par défaut, Autorisations appli              | Réseaux mobiles                                                                                                   |                                                                               |                                                                                                |
|     | Écran de verrouillage                                                     | Position                                                                                                    |                                                                               |                                                                                                |

# Allez dans paramètres

#### Connexions

Point d'accès mobile et modem

#### Cochez USB

#### Paramétrage du PC Connexion USB

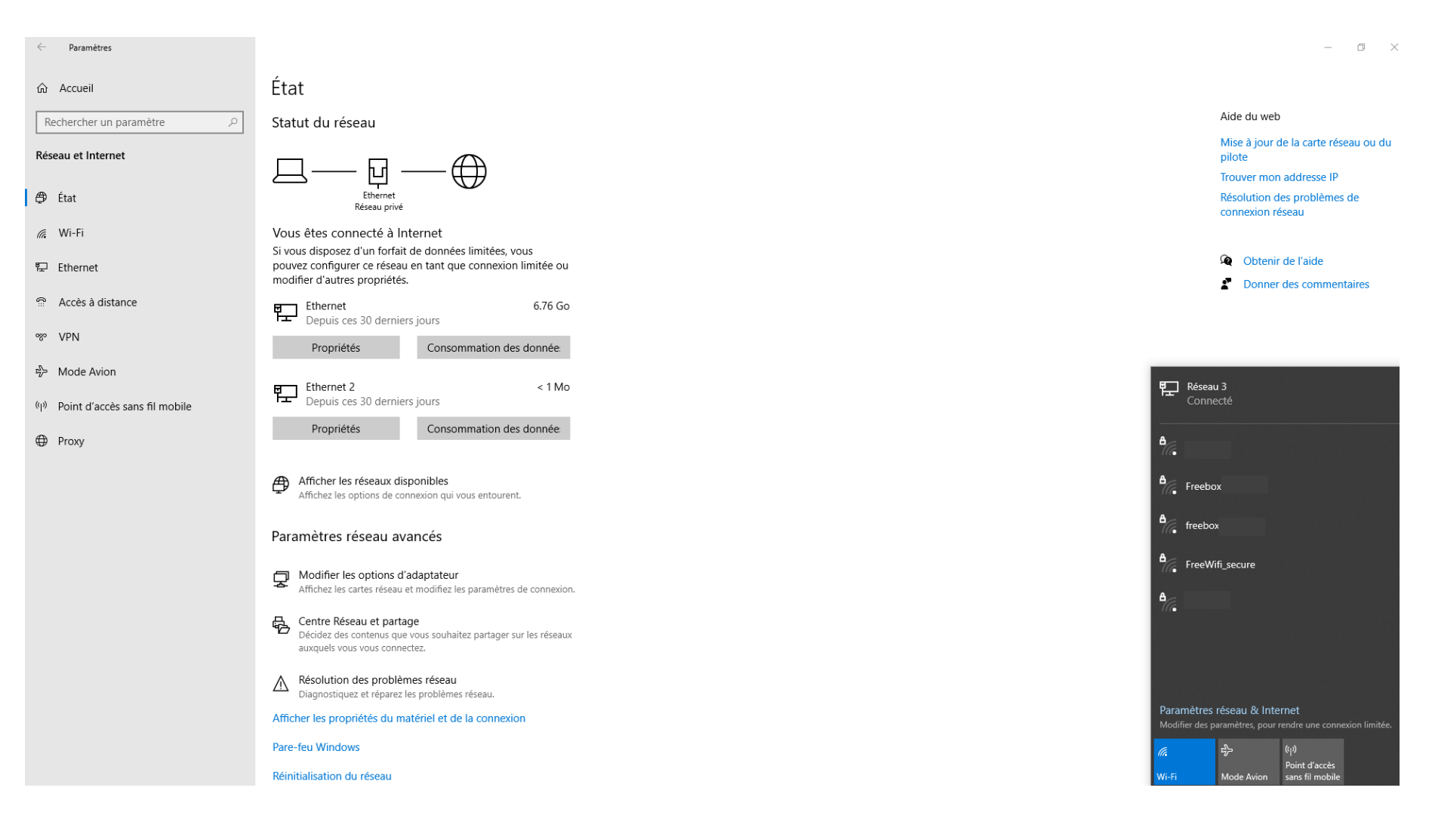

23/03/21

### Connexion via son smartphone I phone (WI FI)

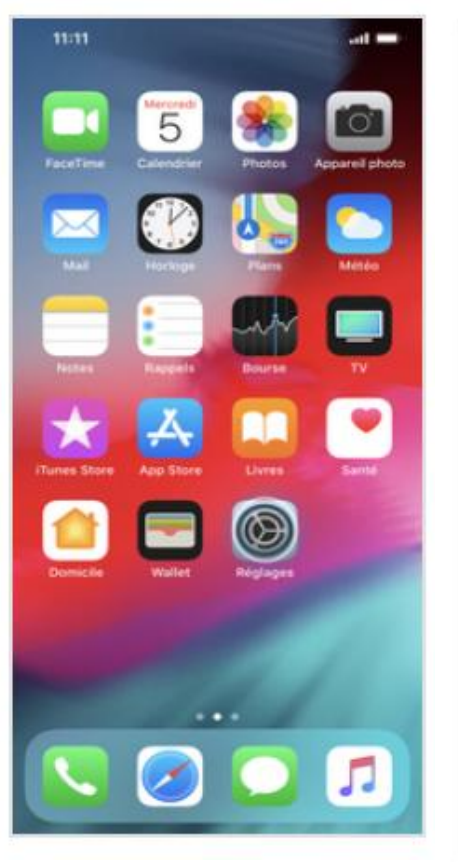

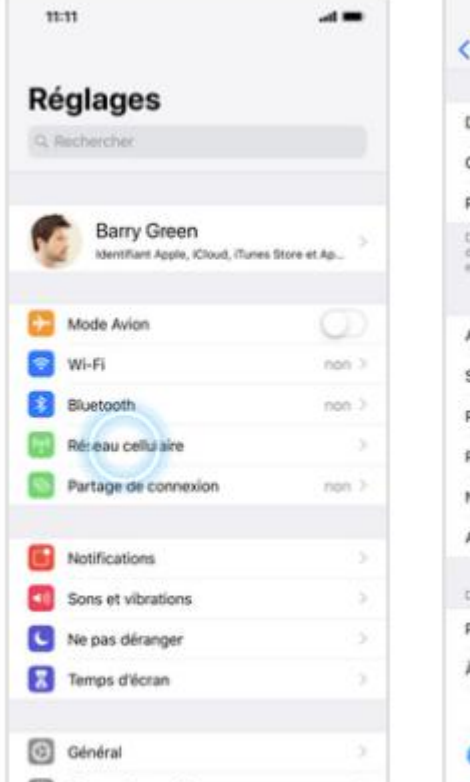

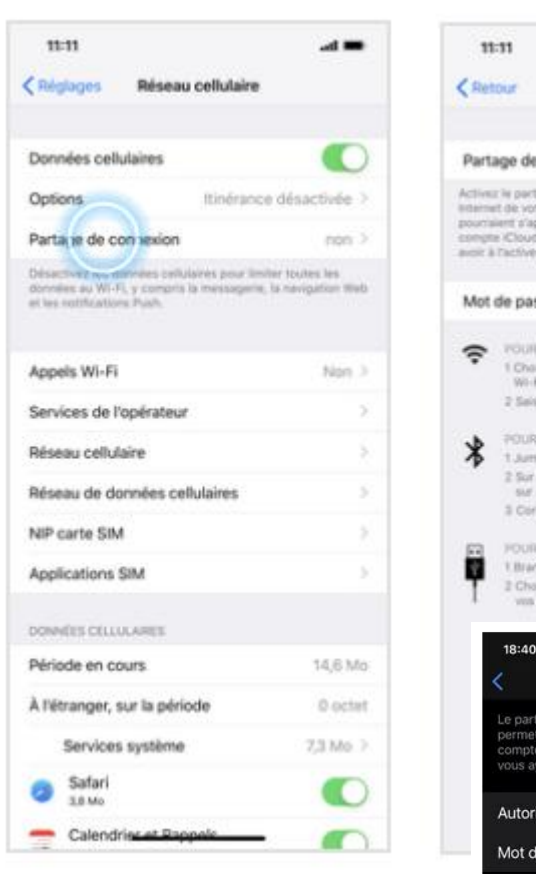

Réglages

#### Partage de connexion

Centre de contrôle

Activez Partage de connexion

.al 🚥 Partage de connexion Partage de connexion Activitz le partage de commisión pour partager la conhe Internet de votre Phone. Des frais d'utilization supplémentaires pourraient s'appliquer. Les autres apparelle connèctés à votre compte Cloud provent utiliser la partage de connexion sans autor à l'activer manuellement. Mot de passe Wi-Fi cqn0cqshh6fcy 3 1 Cholaisaaz + millioning's Phone + dans las niglages Wi-Fi de setre ordesteur au d'un appareil. 2 Salahaang te mot de passe tersigue yous y êtes inuitat. POUR SE CONNECTER VIA BLUETOOTH 1 Jumeles Filthone avec l'ordinemut. 2 Sur l'Phone, touchez Jumeler ou tapez la code affiché sur vetre settinateur. 3 Connectaciones à l'iPhone depuis l'ordinateur. FOUR SECONNECTER VIA USB 1.Branchez (1Phone à l'ordinateur. 2 Choisisses iPhone dans la liste de services réseau de ves réglapes. 18:40 -7 •# 4G Partage de connexion Autoriser d'autres utilisateurs Mot de passe Wi-Fi

Autorisez d'autres utilisateurs (IOS 14.4) Mot de passe Wi-fi Nom de l'Iphone pour le réseau (à changez dans réglage / général /informations/nom

# Partage de connexion Les limites

- Consommation de data conséquente (à calibrer en fonction de son forfait)
- Un débit dépendant des conditions de réception du réseau mobile
  - Usage en multimédia peut être limité sauf si réseau 4G très bon (supérieur à ADSL)
- Une consommation forte de la batterie du smartphone